## **Requesting an Inspection**

Log into core.tn.gov

Enter your user name a password

Click Sign In

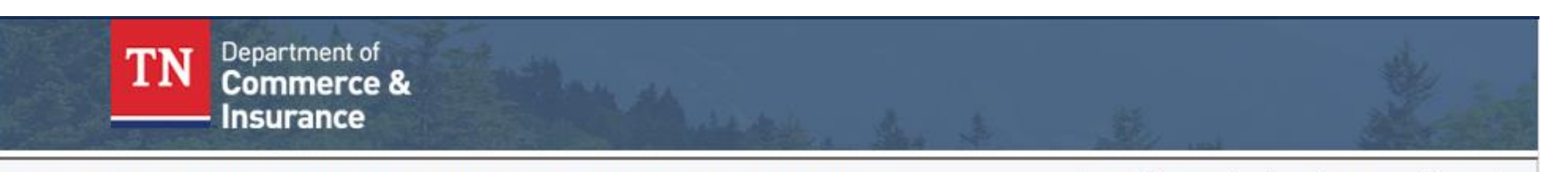

### **Comprehensive Online Regulatory & Enforcement System**

 Returning User

 "\*" are required.

 \*User ID:

 \*Password:

 Forgot user ID?

 Forgot password?

 New User

 Register a new account

 Pointine account even if you already use e-services. Your online account is separate from your e-Services account.

THIS SYSTEM IS FOR AUTHORIZED USE ONLY!

Public Search Need Help

# lp Contact Us

File a Complaint

# Sign-up and manage your licenses

Welcome to the Comprehensive Online Regulatory and Enforcement System. If you are a new user and wish to use this system, please select the "Register a new account" link on the left hand side of your screen.

If you have forgotten your user ID or password, select the appropriate link on the left hand side of your screen to recover your account.

#### **Video Tutorials**

Video: New Account Video: New Application Video: License Renewal Video: New Account Android Video: New Application Android Video: New Account iPhone Video: New Application iPhone

Use of this system constitutes consent to monitoring, interception, recording, reading, copying or capturing by authorized personnel of all activities. There is no right to privacy in this system. Unauthorized use of this system is prohibited and subject to criminal and civil penalties.

#### From the Quick Start Menu

#### Select Request Inspection

### Click Select

|          | Insurance                                                                                                    |                                                                                                    |        |                                                           |        |
|----------|----------------------------------------------------------------------------------------------------|----------------------------------------------------------------------------------------------------|--------|-----------------------------------------------------------|--------|
|          |                                                                                                    |                                                                                                    |        | Logged in as Hodgin, James R                              | ob     |
|          |                                                                                                    |                                                                                                    |        | <u>Update Profile   Logoff   Contact I</u>                | Js     |
| Qı<br>To | Quick Start Menu<br>To start choose an option and you will return to this Quick Start menu after you have finished. |                                                                                                    |        | License Information Show Details<br>License Number: #3430 | etails |
|          | Manage your License, Permit or Registration information                                                             |                                                                                                    |        | License Type: Electrical Permit only<br>Show CE           | only   |
|          | Electrical Permit only #3430                                                                                        | <choose application=""> <choose application=""> Request Inspection Print Permit</choose></choose>                                      | Select |                                                           |        |
|          | Additional Activities                                                                                               | Purchase Re-Inspection Services                                                                                                    |        |                                                           |        |
|          | Make Online Payments                                                                                                | Purchase Add Services - Standard Elec<br>Purchase Add Services NSE Proposal<br>Non-Standard Electrical Proposal<br>Standard Electrical | Select |                                                           |        |
|          | Make Offline Payments                                                                                               |                                                                                                    | Select |                                                           |        |
|          | Add Existing License, Permit or Registration to your Acco                                                           | ount Such As Renewal                                                                                                    | Select |                                                           |        |

| ELECTRICAL PERMIT |                                                   |                                                                                         |                                                                                                    |
|-------------------|---------------------------------------------------|-----------------------------------------------------------------------------------------|----------------------------------------------------------------------------------------------------|
| mit #:            | 3670100                                           | Entity:                                                                                 | 1922710                                                                                                   |
| trical Provider:  | 1416-JELLICO ELECTRIC<br>SYSTEM<br>47013-Campbell | Zip Code:                                                                               | 37714                                                                                                    |
| n<br>t            | it II:<br>rical Provider:<br>ity:                 | it #: 3670100<br>rical Provider: 1416-JELLICO ELECTRIC<br>SYSTEM<br>ity: 47013-Campbell | it #: 3670100 Entity:<br>rical Provider: 1416-JELLICO ELECTRIC Zip Code:<br>SYSTEM<br>ity: 47013-Campbell |

Tenn. Comp. R & Regs. 0780-02-01-.05(8) A copy of the permit shall be placed in the service equipment enclosure as soon as such enclosure is installed.

| Expiration Date:<br>Issue Date: | January 15, 2022<br>January 16, 2020 |   |                            |              | # |
|---------------------------------|--------------------------------------|---|----------------------------|--------------|---|
| Permit Type:                    | Single Family                        |   |                            |              | + |
| Permit Owner:                   | Bell Electric                        |   | Permit Owner Phone Number: | 123-456-7412 | - |
| Contractor Name:                |                                      |   | Contractor Phone:          | 423-419-0004 |   |
|                                 |                                      | - |                            |              |   |

Select Permit Type

Enter either the Permit number click find

Confirm the construction location

#### Click Next

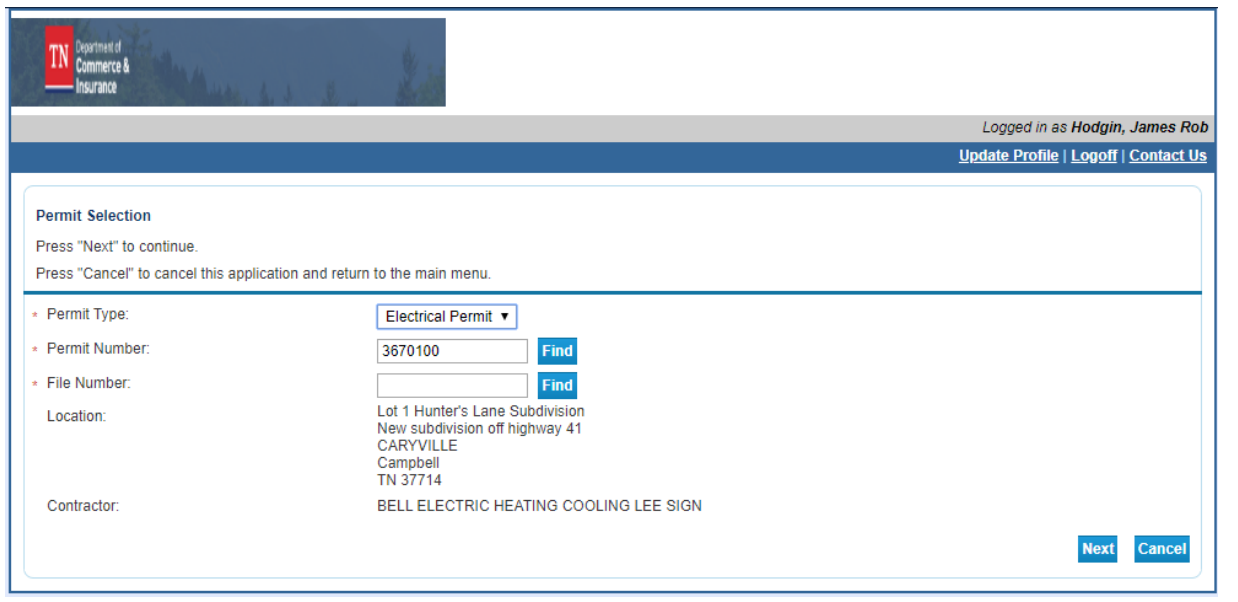

## Date After – optional – Is the date that the location will be ready for inspection

#### Select the Inspection needed

| TN Commerce & Insurance                                                                                                    | No. of Contract of Contract of |                                             |  |
|----------------------------------------------------------------------------------------------------|----------------------------------------------------------------------------------------------------|---------------------------------------------|--|
| Standard Electrical License #3670100                                                                                                    |                                                                                                    | Logged in as Hodgin, James Rob              |  |
|                                                                                                    |                                                                                                    | <u>Update Profile   Logoff   Contact Us</u> |  |
| Request Inspection         Please enter the date the project will be ready for inspection. The date can not be the same date the request was entered.         Select the drop down arrow under Inspection Type to select the inspection that is ready for inspection.         Please provide any special instructions in the text box located under the words "Inspection Instructions".         Does the inspector need additional instructions to find this address?         Does the inspector need a security code?         Will someone be at the inspector location?         What is the best time for the inspector to conduct this inspection?         Press "Next" to continue.         Press "Cancel" to return to the main menu. |                                                                                                    |                                             |  |
| Permit Type:                                                                                                    | Standard Electrical                                                                                                    |                                             |  |
| Permit Number:                                                                                                    | 3670100                                                                                                    |                                             |  |
| Date After:                                                                                                    | (mm/dd/yyyy) Invalid Date Format.                                                                                                    |                                             |  |
| Inspection Type                                                                                                    | Inspection Instructions ()                                                                                                    |                                             |  |
| ▼<br>EF2 - Electrical Final Inspection 0-200<br>ERGH - Electrical Rough-In Inspection<br>SHVC - HVAC Inspection<br>SSR2 - Service Release Inspection 0-200<br>STM2 - Temporary Inspection 0-200                                                                                                    |                                                                                                    | Inspection Services Next Cancel             |  |

#### Enter any Inspection instructions - optional

#### Click Next

| TN Commerce &<br>Insurance                                                                                                    | No.                                                                                                    |                                                                                                    |  |
|----------------------------------------------------------------------------------------------------|----------------------------------------------------------------------------------------------------|----------------------------------------------------------------------------------------------------|--|
| Standard Electrical License #3670100                                                                                                    |                                                                                                    | Logged in as Hodgin, James Rob                                                                                                    |  |
|                                                                                                    |                                                                                                    | <u>Update Profile   Logoff   Contact Us</u>                                                                                        |  |
| Request Inspection         Please enter the date the project will be ready for inspection. The date can not be the same date the request was entered.         Select the drop down arrow under Inspection Type to select the inspection that is ready for inspection.         Please provide any special instructions in the text box located under the words "Inspection Instructions".         Does the inspector need additional instructions to find this address?         Does the inspector need a security code?         Will someone be at the inspection location?         What is the best time for the inspector to conduct this inspection?         Press "Next" to continue.         Press "Cancel" to return to the main menu. |                                                                                                    |                                                                                                    |  |
| Permit Type: Standard Electrical                                                                                                    |                                                                                                    |                                                                                                    |  |
| Permit Number: 3670100                                                                                                    |                                                                                                    |                                                                                                    |  |
| Date After: (mm/dd/yyyy) Invalid Date Format.                                                                                                    |                                                                                                    |                                                                                                    |  |
| Inspection Type                                                                                                    | Inspection Instructions 😡                                                                                                    |                                                                                                    |  |
| STM2 - Temporary Inspection 0-200                                                                                                    | Please provide any speci<br>Examples: Gate or securi<br>site, site contact name ar<br>day to visit site, additiona<br>this address | al instructions.<br>ty code to access the<br>id number, best time of<br>al instructions to find<br>Inspection Services Next Cancel |  |

### Inspection Request Confirmation

Click Back to return to the Quick Start Menu

| TN Commerce & Insurance                                                        |                                      |
|--------------------------------------------------------------------------------|--------------------------------------|
| Standard Electrical License #3670100                                           | Logged in as Hodgin, James Rob       |
|                                                                                | Update Profile   Logoff   Contact Us |
| Request Inspection Success<br>Press "Back" to return to Quick Start Menu Page. |                                      |
| Inspection Request has been submitted successfully.                            | Back                                 |